## Comment puis-je m'assurer que le Hercules P32DJ est installé correctement sur mon PC?

Le Hercules P32DJ ne requière aucun pilote spécifique. Lors de la connexion au port USB de l'ordinateur, cellui-ci devrait être reconnu automatiquement par Windows, qui procèdera à l'installation de pilote générique. Une fois ceci fait, elle devrait normalement apparaître au niveau du **Gestionnaire de Périphérique :** 

## Sous Windows 10 / 8.1 / 8

- Appuyez simultanément sur les touches **Windows + S** pour lancer la fonction de **Recherche** de Windows,
- Taper ensuite **Gestionnaire de périphérique**.

## Sous Windows 7/ Vista

- Faite un clique-droit sur l'icône Ordinateur sur votre bureau et sélectionnez Gérer
- Dans la colonne de gauche, cliquez sur Gestionnaire de Périphérique

Les divers éléments du contrôleur DJ devraient apparaître normalement comme suit :

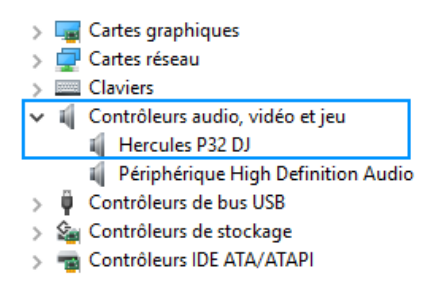

L'interface audio intégré sera également présente au niveau du **Panneau de Configuration** Windows sous **Son:** 

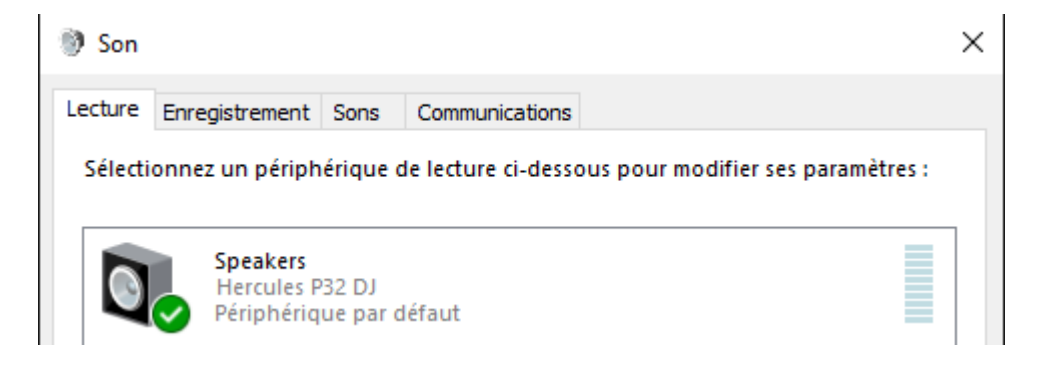

Si par ailleurs vous procédé à l'installation du pilote **ASIO** (disponible sur le site Support Technique), le contrôleur apparaîtra de la manière suivante:

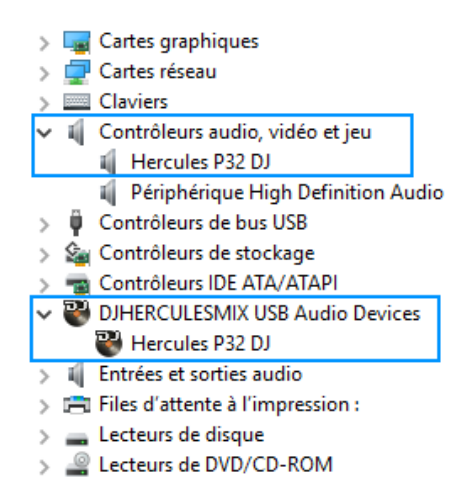

Le **DJ Console Control Panel** est accessible via l'icône dans la Zone de notification (près de l'horloge), ainsi que dans le **Panneau de configuration** Windows. Celui-ci vous permet la modification de différents paramètres relatifs à votre contrôleur DJ

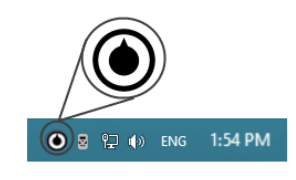

| 32 HERCULES I    | D32 DJ                                                                                                    | $(\mathbf{x})$ |
|------------------|----------------------------------------------------------------------------------------------------|----------------|
| CANAUX DE SORTIE | PRINCIPAL À PROPOS<br>VEILLEZ À VOUS MUNIR DE CES INFORMATIONS LO<br>VOUS CONTACTEZ NOTRE SUPPORT TECHNIQUE.<br>PACKAGE: 1.HDJS.2016<br>FIRMWARE: 1.36<br>PILOTE: 4.8.1.0<br>DLL: 0.4.0.0<br>CPL: 1.0.10.0<br>REF.: 15-39-22260-000001-3 | DR SQUE        |
|                  |                                                                                                    | Hercules       |

L'onglet **À propos** vous donne accès aux informations relatives au pilote présentement utilisé. Si vous avez à communiquer avec notre support technique, assurez-vous d'avoir cette information à portée de main.

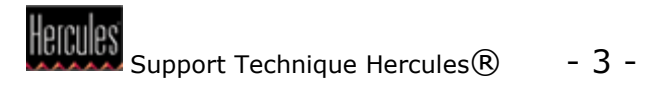